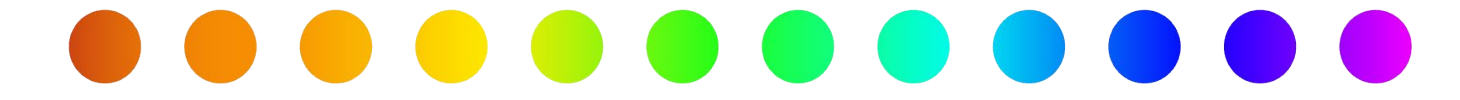

# **Exception to Policy for Utility Accommodation - External Users**

## A RULIS Job Aid

**Roles Impacted** 

External Utility Consultants Utility Owners

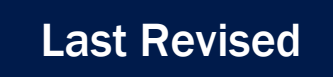

February 3, 2025

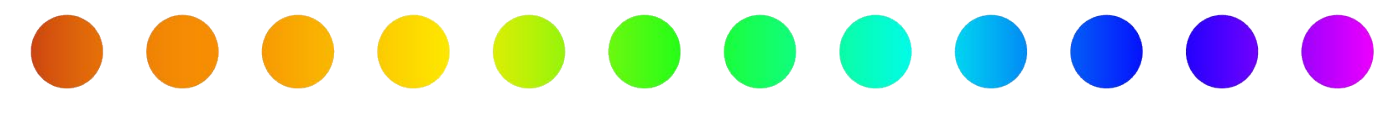

### Introduction

A **Utility Owner** must apply for a permit with TxDOT when they need to install a new facility on TxDOT right of way, perform maintenance on a facility on TxDOT right of way, or perform an adjustment to a facility on TxDOT right of way required due to a transportation project. An **Exception to Policy** must be requested when a utility facility does not conform to TxDOT rules and regulations for utility accommodation.

If the permit is related to a TxDOT project, it is a **ROW Exception to Policy**. If the permit is not related to a TxDOT project, it is a **Maintenance Exception to Policy**. This job aid describes how to add an **Exception to Policy** to a permit application in RULIS.

## **Process Overview**

Click on the topic below to go directly to that process.

- Add an Exception to Policy When Creating a Permit Application
- Add an Exception to Policy After Permit Submittal
- Exception to Policy Documentation Examples

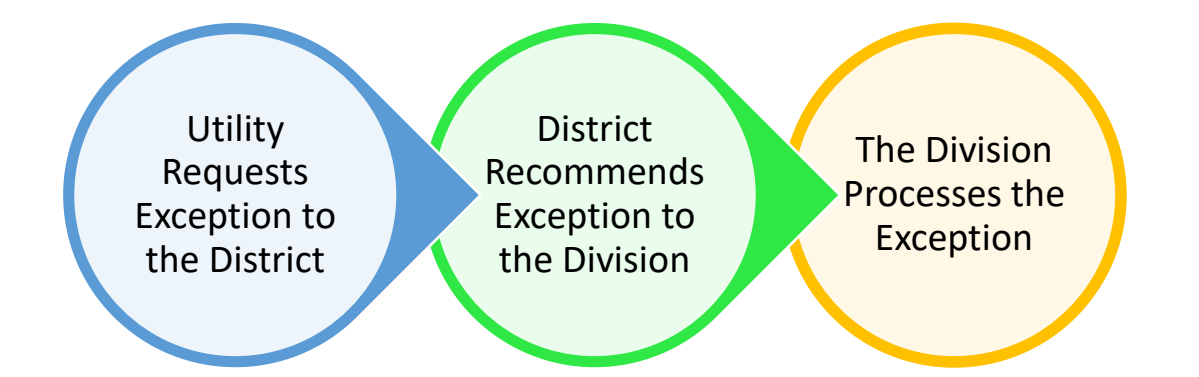

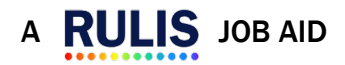

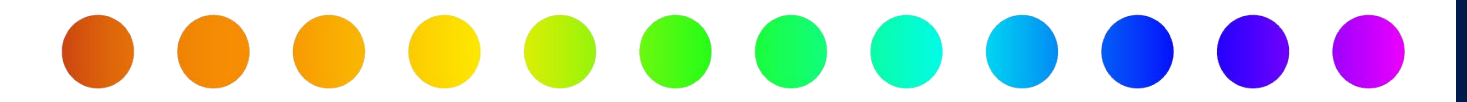

### Add an Exception to Policy When Creating a Permit Application

To request an **Exception to Policy** when creating a permit application, complete the applicable exception components of the application and upload the required documents. Refer to the job aid <u>Create a Utility Permit Application</u> for detailed information regarding creating a permit application.

1. When the permit is required due to a TxDOT Highway project, add the **TxDOTCONNECT Utility ID** in the following applicable fields:

| Utility Owner 🔞                                                        | × -                                                                                                    |
|------------------------------------------------------------------------|----------------------------------------------------------------------------------------------------|
| Other Owner                                                            |                                                                                                    |
| SELECT                                                                 |                                                                                                    |
| Cullicy Owner submits th                                               | he permit without any Consultant                                                                         |
| Project Title                                                          | he permit without any Consultant                                                                         |
| Project Title<br>Communication (09/25/20.                              | 24 10:27:39 pm)                                                                                          |
| Project Title<br>Communication (09/25/20)<br>Code: Associated TxDOT Co | he permit without any Consultant<br>24 10:27:39 pm)<br>onnect Utility ID (leave blank if not applicable) |

a. When beginning a new **Permit Application**.

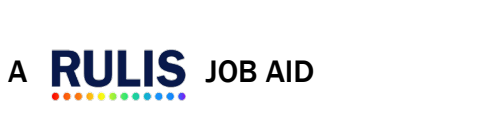

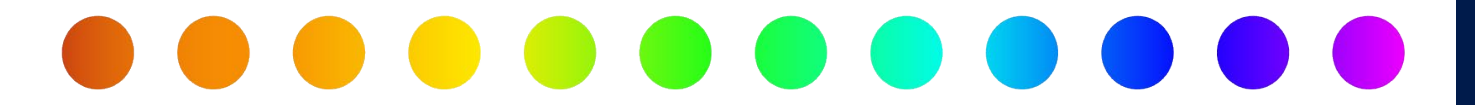

b. When starting the **Application Summary**.

|                                         | ARY - FINAL STEP                |                                                            |  |
|-----------------------------------------|---------------------------------|------------------------------------------------------------|--|
| Utility Owner                           |                                 | Utility Owner submits the permit<br>without any Consultant |  |
| Work Description:                       |                                 |                                                            |  |
|                                         | Enter Uti<br>a                  | lity ID here when<br>pplicable                             |  |
|                                         | not applicable (eg. U00011549): |                                                            |  |
| TxDOTConnect Utility ID (leave blank ii |                                 |                                                            |  |

c. When completing the General (Applicant Questionnaire).

| Coneral (Applicant Questionnaire)                                                                                                    |       |              |   |           |
|----------------------------------------------------------------------------------------------------|-------|--------------|---|-----------|
| Debug info     1. What type of installation is proposed?                                                                                                    | ۲     | permanent    | 0 | temporary |
| 2. Is this permit required because of a TxDOT Highway Project?                                                                                                    | ۲     | yes          | 0 | no        |
| 2a. Please enter TxDOTConnect Utility ID<br>Enter Utility ID here wh<br>applicable                                                                                                    | nen   |              |   |           |
| 2b. Is this permit associated with a TxDOT Reimbursable Utility Adjustment?                                                                                                    | ۲     | yes 🔿 no     |   |           |
| Please enter Utility ID here whe applicable                                                                                                    | en    |              |   | ß         |
| 3. Does this utility facility directly or indirectly serve the public and is<br>authorized by state law to operate, construct, and maintain its facilities over,<br>under, across, on, or along highways? | ۲     | yes          | 0 | no        |
| 4. Will this facility be located on or in another Utility facility (Joint Occupancy Agreement)?                                                                                                    | 0     | yes          | ۲ | no        |
| 5.Is the category of Service I distribution facility a:                                                                                                    |       | transmission |   | gathering |
| 6.Which of the following conditions apply to the facility? (check all that is appl above ground                                                                                                    | licab | e)           |   |           |
| ☑ underground                                                                                                    |       |              |   |           |
| crossing the highway                                                                                                    |       |              |   |           |
| <ul> <li>along/parallel the highway</li> </ul>                                                                                                    |       |              |   |           |
| CANCEL                                                                                                    |       |              |   | SAVE      |

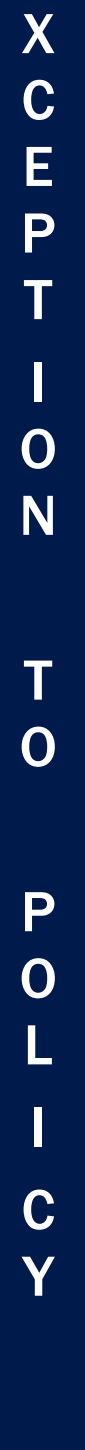

Ε

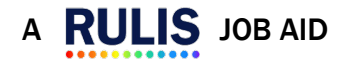

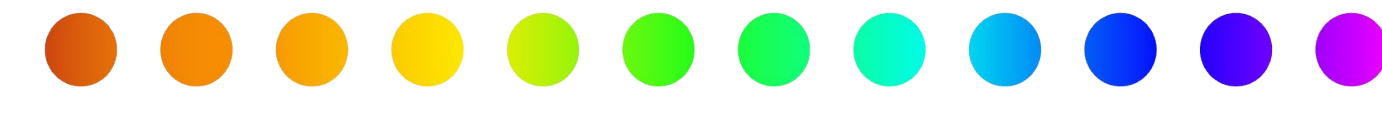

2. Upload the required documents, utility letter, and plans with a profile view to the **Plans and Traffic Control (Applicant Questionnaire)**.

| Plans and Traffic Control (Applicant Questionnaire)                                                        |                                            |                 |       |
|----------------------------------------------------------------------------------------------------|--------------------------------------------|-----------------|-------|
| PLANS SECTION<br>Note: All plans must demostrate TAC compliance<br>(TAC link here)                         |                                            |                 |       |
| The location and identification (highway number) of TxDOT highways are                                     | e clearly indicated on the plans.          |                 |       |
| Plans are legible, drawn to scale, and accurately dimensioned.                                             |                                            |                 |       |
| <ul> <li>Latitude/longitude values are shown in decimal degrees and reference</li> </ul>                   | narkers for roadways are clearly indicated |                 |       |
| <ul> <li>Existing and proposed utility facilities are shown</li> </ul>                                     |                                            |                 |       |
| <ul> <li>Existing and proposed utility facilities are clearly labeled with the size, t</li> </ul>          | pe and material. Add the letter            | and plans here  |       |
| <ul> <li>Roadway stationing, and ROW lines are shown</li> </ul>                                            |                                            | and plane here. |       |
| Jpload the plans                                                                                           |                                            |                 |       |
| Plans Choose Files No file chosen                                                                          |                                            |                 |       |
| File Name Mb Progress Status Action                                                                        |                                            |                 |       |
| Utility Plan Set.pdf 0,05 MB                                                                               |                                            |                 |       |
|                                                                                                    |                                            |                 |       |
| TRAFFIC CONTROL SECTION<br>Are construction activities off the roadway?                                    | ves                                        |                 | O no  |
| Vill any lane closures or traffic modification be required?                                                | ves                                        |                 | 0 10  |
| Upload specific TCP or Standard TCP Sheets                                                                 |                                            |                 |       |
| TCP Choose Files No file chosen                                                                            |                                            |                 |       |
| File Name Mb Progress Status Action                                                                        |                                            |                 |       |
| test TCP.pdf 0,03 MB                                                                                       |                                            |                 |       |
| Please view and check Traffic Standards here                                                               |                                            |                 |       |
| Nill any work or equipment be on the highway lanes or shoulders?                                           | <ul> <li>yes</li> </ul>                    |                 | () no |
|                                                                                                    | <ul> <li>yes</li> </ul>                    |                 |       |
| Will there be any bore pits, excavation, or equipment that will require protection during construction?    |                                            |                 | () no |
| Will there be any bore pits, excavation, or equipment that will require<br>protection during construction? |                                            |                 | ) no  |
| Will there be any bore pits, excavation, or equipment that will require<br>protection during construction? |                                            |                 | ) no  |
| Will there be any bore pits, excavation, or equipment that will require protection during construction?    |                                            |                 | ) no  |

- a. <u>Utility letter</u> requirements:
  - The letter is on the utility company's letterhead.
  - The letter is addressed to the district.
  - Includes County and Highway.
  - Includes TxDOT project information if applicable such as U#, UID#, RCSJ and/or CSJ, HWY with project limits.
  - The nature of the exception is explained.
  - The correct and complete TAC Rule is stated (if applicable), example below:
    - 21.37 (b) Location (4) New utility facilities crossing the highway shall be installed at approximately 90 degrees to the centerline of the highway.
  - The complete Utility Manual Chapter and Section is stated (if applicable), example below:
    - Chapter 11 Billing requirements, Section 4 Final billing.
  - Description of how the utility will maintain the facility.
  - TAC 21.35 (c) (1-4) is addressed and answers are provided for each (1-4).
  - The utility letter has an authorized signature and includes their title.

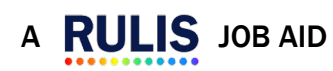

Page 5 of 16

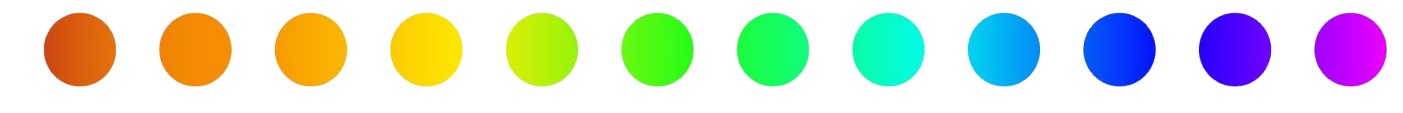

#### b. Utility plans with profile view requirements:

- Existing/Proposed ROW lines are labeled.
- The location of the exception is identified (bubbled/highlighted).
- TxDOT stationing is shown.
- The distance from the ROW line to the longitudinal facility or structure is shown.
- The distance is stated from the edge of the pavement/curb to the longitudinal facility or structure.
- Minimum depth is stated.
- Vertical and horizontal clearance is stated.
- The angle degree of the crossing is stated.
- A profile view (if applicable) is included and includes existing and proposed ROW lines, minimum depth, and vertical and horizontal clearance. If one is not provided, include the explanation in the Requested Exceptions (Applicant Questionnaire) in the Description and Justification field.

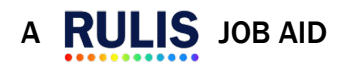

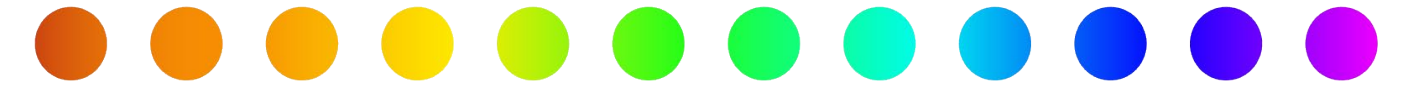

- 3. Complete the Requested Exceptions (Applicant Questionnaire).
  - a. Select **Yes** under all applicable exception types (TAC and/or ROW Utilities Manual).
  - b. Select the **Section** and **Subsection** for TAC exceptions. Select the **Manual** and **Chapter** for manual exceptions.
  - c. Click on the + button if multiple exceptions are being requested.
  - d. Complete the **Description and Justification** field by describing the nature of the exception.

|                                                                                                    |                                                                                 | ×                                                                   |
|----------------------------------------------------------------------------------------------------|---------------------------------------------------------------------------------|---------------------------------------------------------------------|
| Requested Exceptions (Applicant Qu                                                                                                    | estionnaire)                                                                    |                                                                     |
| Exceptions to any provisions to dulity accommodal<br>Exception to Texas Administrative Code (TAC)<br>None<br>Yes (Please add all applicable sections and<br>TAC (link) | a. Select <b>Yes</b> un<br>types (TAC an<br>subsections and provide description | der all applicable exception<br>d/or ROW Utility Manual).           |
| Section: 21.378 - b. Select th                                                                                                    | ne Section and Su<br>e Manual and Cha                                           | <b>bsection</b> for TAC exceptions.<br>apter for manual exceptions. |
| Description and Justification<br>File Edit View Insert Format Tools<br>S C B I ≡ ≡ ≡ ≡<br>d. Describe the n<br>of the exception                                        | = E                                                                             | c. Click here if there are multiple exceptions.                     |
|                                                                                                    |                                                                                 |                                                                     |
|                                                                                                    | N                                                                               |                                                                     |
| Exception to ROW Utility Manual <ul> <li>None</li> <li>Yes (Please add all applicable chapters and</li> </ul>                                                          | sections and provide description ar                                             | nd motivation)                                                      |
| CANCEL                                                                                                    |                                                                                 | SAVE                                                                |

4. Continue submitting the application.

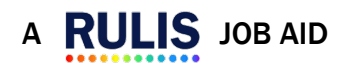

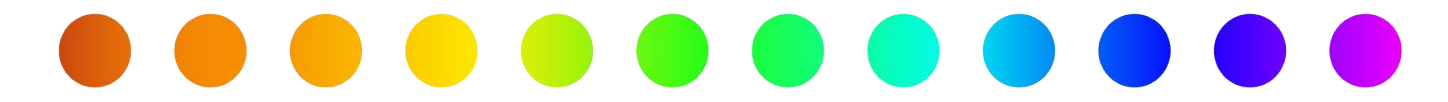

## Add an Exception to Policy After Permit Application Submittal

To add an **Exception to Policy** to an existing permit application, complete the applicable exception components of the application and upload the required documents. Refer to the job aid <u>How to respond to a request for additional information</u> for detailed information on the process of responding to a request for additional information.

- 1. When an **Exception to Policy** is requested during permit review edit the applicable node in the tree by double-clicking (or right click and **Edit**) on the node.
- 2. Add the **TxDOTCONNECT Utility ID** to the **Applicant Summary: (utility category) -Utility Permit** if applicable.

| <b>.</b> | E Communication (07/28/2024 12 | :23:25 am) []                |
|----------|--------------------------------|------------------------------|
| Լիդ      | Application Summary · Com      | munication                   |
|          | 🛏 🖸 Application Summary : Co   | mmunication - Utility Permit |
|          | 🔤 🗹 General (Applicant Que     | stionnaire)                  |
|          | Plans and Traffic Contro       | l (Applicant Questionnaire)  |
|          | 🔤 🗹 Abandonment (Applicar      | nt Questionnaire)            |
|          | 🦾 🗹 Requested Exceptions (/    | Applicant Questionnaire)     |

| Application Summary :<br>Application Number:<br>Status : Starting status - Creating Work Area)<br>C EN WORKAREA C SUMMARY - FINAL ST | Γ                                                          |
|----------------------------------------------------------------------------------------------------|------------------------------------------------------------|
| Utility Owner                                                                                                    | Utility Owner submits the permit<br>without any Consultant |
| work Description:                                                                                                    |                                                            |
| Notes                                                                                                    | Enter Utility ID here when applicable                      |
| TxDOTConnect Utility ID (leave blank if not applica                                                                                  | bls/(eg. U00011549):                                       |
|                                                                                                    |                                                            |
|                                                                                                    |                                                            |
| PREVIOUS                                                                                                    |                                                            |

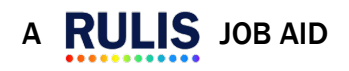

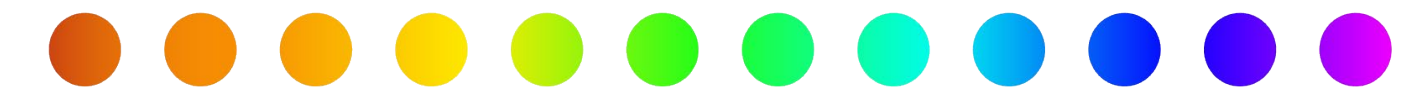

3. Add the **TxDOTCONNECT Utility ID** to the **General (Applicant Questionnaire)** if applicable.

| 4   | 🗐 Communication (07/28/2024 12:23:25 am) []             |
|-----|---------------------------------------------------------|
| ſm  | 🖙 📮 Application Summary : Communication 🔵               |
| L . | Application Summary : Communication - Utility Permit    |
|     | 🔤 🗹 General (Applicant Questionnaire)                   |
|     | 🔤 🗹 Plans and Traffic Control (Applicant Questionnaire) |
|     | 🧭 Abandonment (Applicant Questionnaire)                 |
|     | 🔤 🗹 Requested Exceptions (Applicant Questionnaire)      |

| Debug info     Mont type of installation is proposed?                                                                                                    | permanent                   |
|----------------------------------------------------------------------------------------------------|-----------------------------|
| 2. Is this permit required because of a TxDOT Highway Project?                                                                                                    | yes     o     no            |
| 2a. Please enter TxDOTConnect Utility ID<br>Enter Utility ID here<br>applicable                                                                                                    | when                        |
| 2b. Is this permit associated with a TxDOT Reimbursable Utility Adjustmer                                                                                                    | <mark>nt?</mark> 🖲 yes — По |
| Please enter Utility ID Enter Utility ID here v<br>applicable                                                                                                    | when                        |
| 3. Does this utility facility directly or indirectly serve the public and is<br>authorized by state law to operate, construct, and maintain its facilities or<br>under, across, on, or along highways? | ● yes ○ no<br>ver,          |
| 4. Will this facility be located on or in another Utility facility (Joint Occupa<br>Agreement)?                                                                                                    | ncy <sub>O</sub> yes 💿 no   |
| 5.ls the category of Service Distribution facility a:                                                                                                    | transmission gathering      |
| 6.Which of the following conditions apply to the facility? (check all that is a<br>above ground                                                                                                    | applicable)                 |
| ✓ underground                                                                                                    |                             |
| <ul> <li>crossing the highway</li> </ul>                                                                                                    |                             |
| <ul> <li>along/parallel the highway</li> </ul>                                                                                                    |                             |
| CANCEL                                                                                                    | SAVE                        |

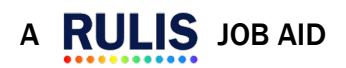

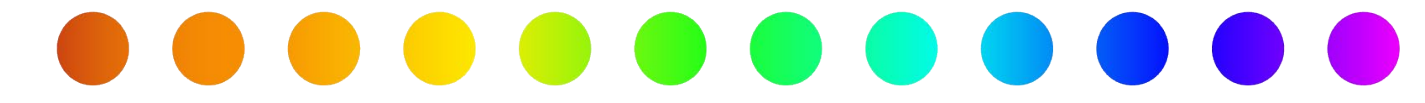

4. Upload the required documents, utility letter, and plans with a profile view to the **Plans and Traffic Control (Applicant Questionnaire)**.

| 🚣 🗐 Communication (07/28/2024 12:23:25 am) []           |
|---------------------------------------------------------|
| M Application Summary : Communication                   |
| 📥 🖪 Application Summary : Communication - Utility Permi |
| 🔤 🗹 General (Applicant Questionnaire)                   |
| 🔤 🕑 Plans and Traffic Control (Applicant Questionnaire) |
| 🗹 Abandonment (Applicant Questionnaire)                 |
| 🔤 🗹 Requested Exceptions (Applicant Questionnaire)      |
|                                                         |

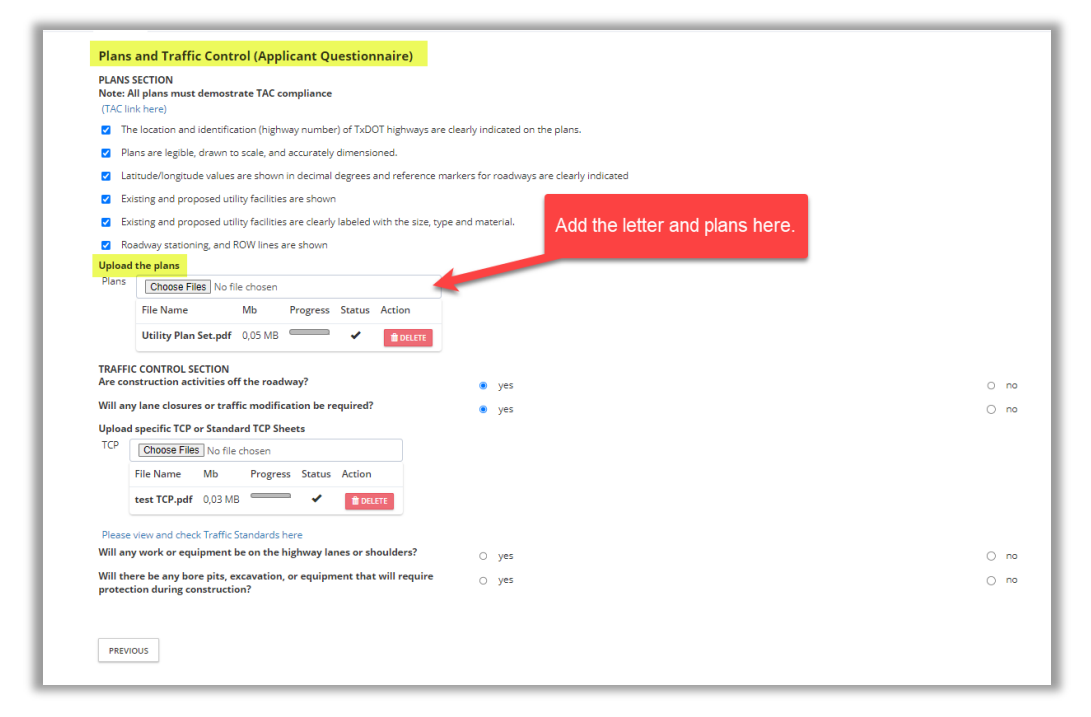

- a. <u>Utility letter</u> requirements:
  - The letter is on the utility company's letterhead.
  - The letter is addressed to the district.
  - Includes County and Highway.
  - Includes TxDOT project information if applicable such as U#, UID#, RCSJ and/or CSJ, HWY with project limits.
  - The nature of the exception is explained.

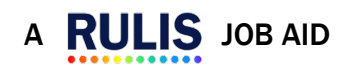

Ε

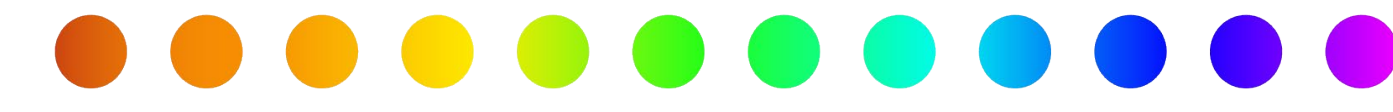

- The correct and complete TAC Rule is stated (if applicable), example below:
  - 21.37 (b) Location (4) New utility facilities crossing the highway shall be installed at approximately 90 degrees to the centerline of the highway.
- The complete Utility Manual Chapter and Section is stated (if applicable), example below:
  - Chapter 11 Billing requirements, Section 4 Final billing.
- Description of how the utility will maintain the facility.
- TAC 21.35 (c) (1-4) is addressed and answers are provided for each (1-4).
- The utility letter has an authorized signature and includes their title.
- b. Utility plans with profile view requirements:
  - Existing/Proposed ROW lines are labeled.
  - The location of the exception is identified (bubbled/highlighted).
  - TxDOT stationing is shown.
  - The distance from the ROW line to the longitudinal facility or structure is shown.
  - The distance is stated from the edge of the pavement/curb to the longitudinal facility or structure.
  - Minimum depth is stated.
  - Vertical and horizontal clearance is stated.
  - The angle degree of the crossing is stated.
  - A profile view (if applicable) is included and includes existing and proposed ROW lines, minimum depth, and vertical and horizontal clearance. If one is not provided, include the explanation in the Requested Exceptions (Applicant Questionnaire) in the Description and Justification field.

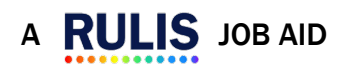

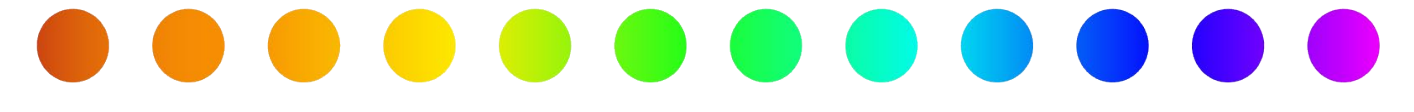

- 5. Complete the Requested Exceptions (Applicant Questionnaire).
  - a. Select "Yes" under all applicable exception types (TAC and/or ROW Utilities Manual).
  - b. Select the **Section** and **Subsection** for TAC exceptions. Select the **Manual** and **Chapter** for manual exceptions.
  - c. Click on the + button if multiple exceptions are being requested.
  - d. Complete the **Description and Justification** field by describing the nature of the exception.

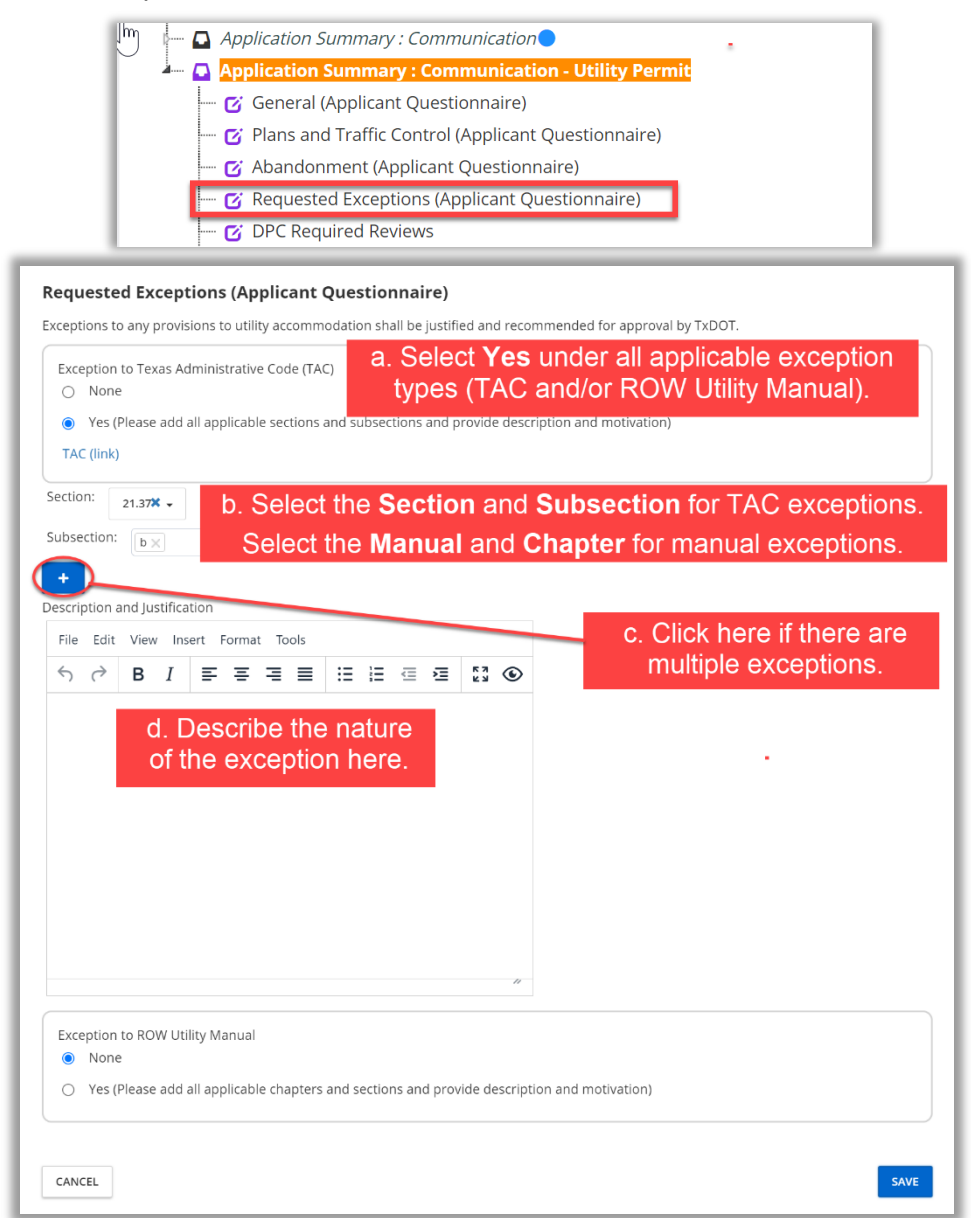

6. Continue submitting the additional information request.

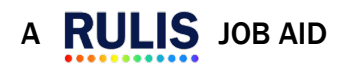

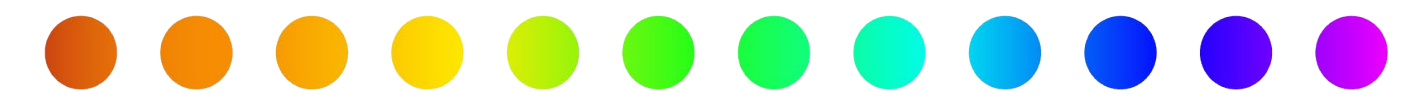

## **Exception to Policy Documentation Examples**

#### **Utility Letter:**

| Letterhead                                                                                                    |
|----------------------------------------------------------------------------------------------------|
| March 15, 2024                                                                                                    |
| Tex as Department of Transportation – SAT District<br>c/o Cynthia Saldana, P.E., Director of Maintenance<br>4615 NW Loop 410<br>San Antonio, TX 78229                                                                                                    |
| RE: Exception to UAR Policy Request<br>Highway: LP 1604 & O'Connor Rd<br>County: Bexar<br>Limits: From Pioneer Rd to FM 464<br>CCSJ: 2452-03-087 CID# 5020<br>Subject: 's proposed relocation fiber optic and coaxial telecommunication facilities will not<br>meet Utility Accommodation Rule §21.37 (b) Location (8) On highways with frontage roads,<br>longitudinal utility facility installations may be located between the frontage road and the right of way<br>line. Utility facilities may not be placed or allowed to remain in a center median, outer separation or bene<br>ath any pavement including shoulders. |
| Ms. Saldana:                                                                                                    |
| is requesting an exception and indemnification to policy §21.37 (b)Location (8) to allow the existing underground facilities to remain in place under existing pavement.                                                                                                    |
| N LOOP 1604 CL STA 4689+75.77, 215.92' LT – 4" PE FIBER OPTIC CABLE<br>The lines were installed in 2019 and are in good condition.                                                                                                    |
| The evaluation results and overview <b>TxDOT</b> slow for TxDOT's review and consideration. This request is being prepared and submined to the provisions listed in the UAR §21.35 Exceptions.                                                                                                    |
| Per UAR §21.35 (a), we understand that exceptions to any rule contained in Subchapter C Utility<br>Accommodation shall be justified and recommended for approval by the authorized di<br>In compliance with this rule, we offer the following justifications for your review and<br>addressed                                                                                                    |
| \$21.35 (c) For each request for exception the utility must clearly demonstrate that:                                                                                                    |
| Justification: The existing lines are located a minimum of 28" below the surface. TxDOT district requested a minimum of 24" in depth.                                                                                                    |
| (2) be accommodation will not be constructed or serviced by direct access from the main lanes of a preeway or connecting ramps;                                                                                                    |
| Justification: All construction will be kept behind the curb.                                                                                                    |
|                                                                                                    |
|                                                                                                    |

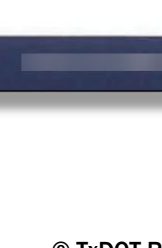

E

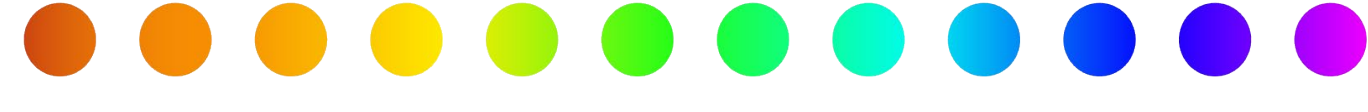

#### Utility Letter (Cont'd):

(3) he accommodation will not interfere with or impair the present use or future expansion of the highway; and Justification: Proposed Road improvements have been incorporated into the plan design and have lines will not interfere with the present use and future expansion of the determined that the highway. (4) uny alternative location would be contrary to the public interest, demonstrated by an evaluation of the direct and indirect environmental and economic effects that would result from the disapproval of the proposed use of the right of way. Justification: The consummation of time in search of an alternative location may result in delay due dates and construction dates of proposed road improvements. cannot meet the policy is due to the limited and congested ROW at this location. There is approximately 30' from EOP to ROW and currently occupied by two gas lines, , and a 30" SAWS water line. With these utilities within this location there is high probability of construction issues; existing utilities will be impacted by boring or trenching to a greater depth and the 10' sidewalk being placed on top of existing with no cut and depth of cover will not be reduced. The 513 LF existing line will not require any accommodation, only the 10-12 LF where the proposed sidewalk will be. It should be noted that these lines and conduits are not environmentally sensitive materials and are known to be materials that meet the TXDOT standard for safety, reliability, and environmental concerns. The minimum depth of the crossing is 7' and will not impact the construction of the proposed U-Turn. has investigated and would also like to leave their facilities underground for the following additional reasons: - There is currently a back order on the additional cable that would need to be placed and spliced multiple locations Nature of - Would require service outage for customers Exception - Splicing crews are backlogged approximately 1.5 months for emergency purposes and other TXDOT projects has reviewed all possible alternatives and hereby formally request TxDOT's concurrence to allow 's fiber and conduit to remain in place within the TxDOT proposed right of way. It is not economical to meet the TAC UAR policy §21.37 (b)(8) to relocate all existing underground facilities for this project. If line maintenance is required will repair pavements to existing 'as-is' condition and will notify TxDOT of any lane shutdowns required and TxDOT safety standards. Your prompt review and approval of this request is critical to Spectrum's construction schedule and funding requests. A denial will require to revise the funding request with our corporate office and will lengthen the proposed construction timeline by a minimum of 60 days. Thank you, Signature & title Date 3/15/24 Signed Construction Coordinator

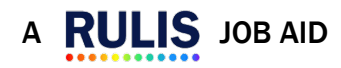

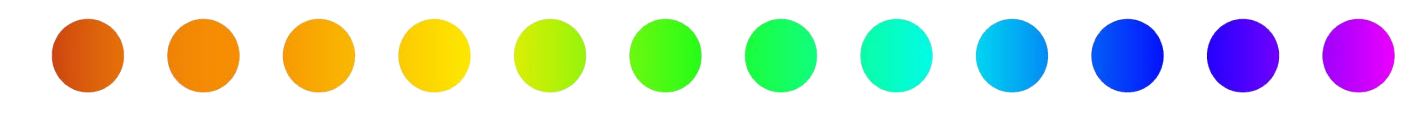

#### Plans:

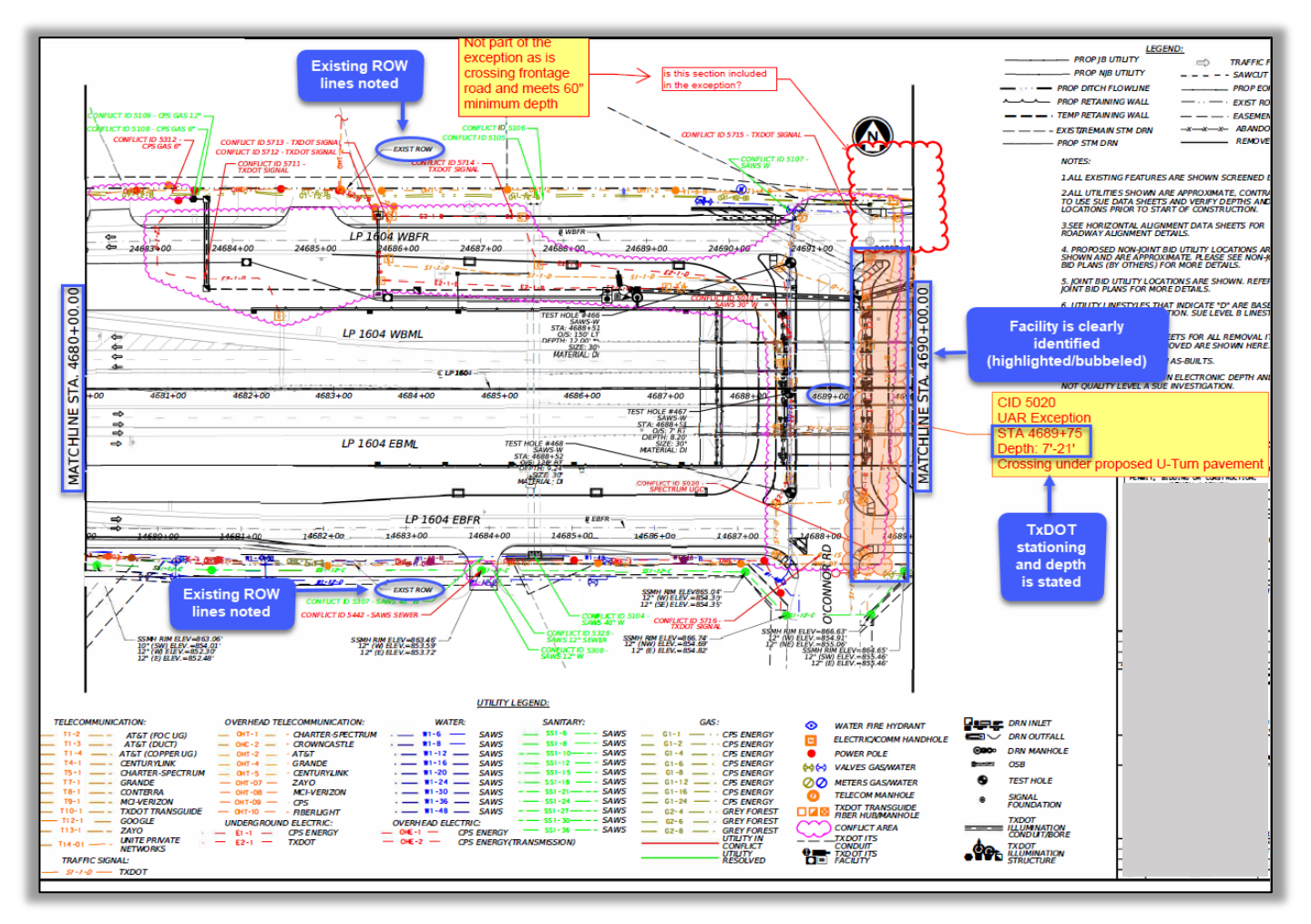

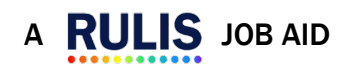

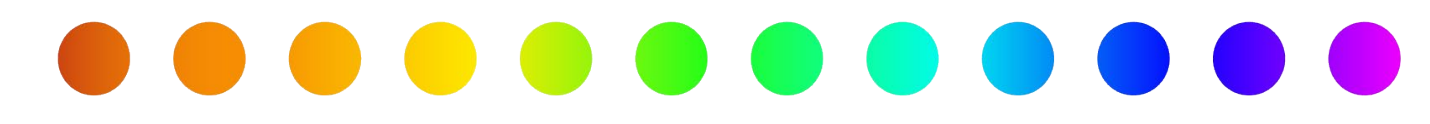

**Profile View:** 

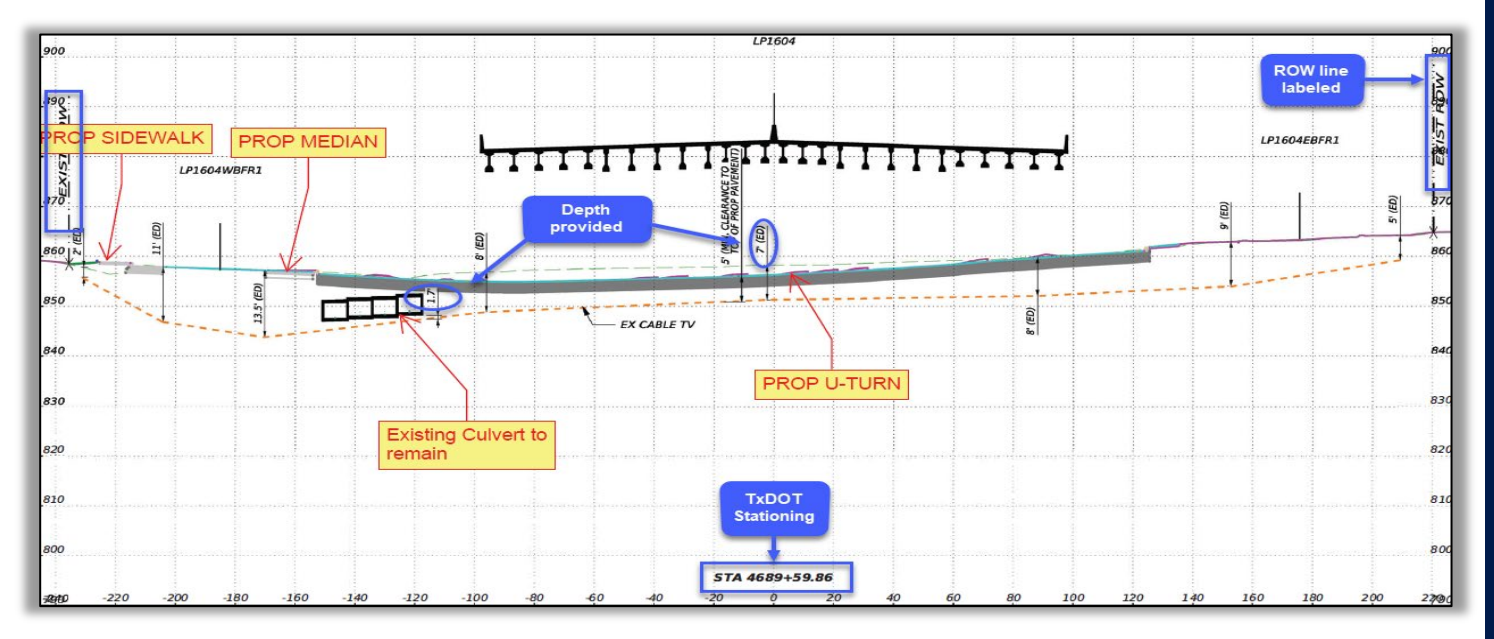

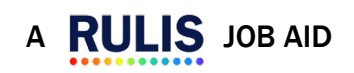